# 网站建设 Confluence Helm 资产文档

## 一、资产基本介绍

### ● 资产简介

Atlassian Confluence(简称Confluence)是一个专业的wiki程序。它是一个知识管理的工具,通过它可以 实现团队成员之间的协作和知识共享。

Confluence是一个专业的企业知识管理与协同软件,也可以用于构建企业wiki。使用简单,但它强大的编辑和站点管理特征能够帮助团队成员之间共享信息、文档协作、集体讨论,信息推送。

Confluence为团队提供一个协作环境。在这里,团队成员齐心协力,各擅其能,协同地编写文档和管理项目。从此打破不同团队、不同部门以及个人之间信息孤岛的僵局,Confluence真正实现了组织资源共享。

Confluence Helm 模版可以在 Kubernetes 平台上一键部署一个可扩展的Confluence系统,同时集成时速云 公有云 PaaS 平台的运维功能,实现对 Confluence 系统的自动化运维

### ● 资产依赖

- Confluence Helm包: 192.168.1.52:/root/helm/confluence-3.1.0.tgz Md5值: fbc1e9a7fde3a3cdbaaa9400940ee0dd
- Confluence 镜像: dev-registry.tenxcloud.com/system\_containers/confluence-server:7.12.0 镜像
   ID: 6d6504b3648b

### 二、资产购买流程

- 在"云市场"中查询需要购买的资产
- 查看资产详情
- 购买资产:在资产详情中点击"购买"
  - 。 阅读《云原生应用市场用户协议》,同意后勾选"我已阅读并同意..."确认
  - 点击"支付"
- 查看已购资产:购买资产后会自动跳转到"已购资产"页面显示被购买的资产

### 三、资产部署指南

- 查询购买(或导入)Confluence模版
  - 在容器云--交付中心--应用模版 里搜索 " confluence "

| Ξ  |       |   | ▲ 管理工作台                                          | 🗣 云原生应用市场 | zs-olm ≓ | admin<br>系統管理员 |
|----|-------|---|--------------------------------------------------|-----------|----------|----------------|
|    | gaozh | ~ | 公开模板 私有模板 已购模板                                   |           |          |                |
| 容器 |       |   | <mark>送导入模板</mark> 22 刷新 confluențe Q            |           |          |                |
| 88 | 容器应用  | ~ | 分类: 全部 缓存 数据库 消息队列 web中间件 介质管理 DevOps 工具 社区博客 其他 |           |          |                |
| ۲  | 工作负载  | ~ |                                                  |           |          |                |
| -0 | 服务配置  |   |                                                  |           |          |                |
| 0  | 网络管理  | ~ | + 0                                              |           |          |                |
|    | 存储管理  | ~ |                                                  |           |          |                |
| ۲  | 交付中心  | ^ |                                                  |           |          |                |
|    | 应用模板  |   |                                                  |           |          |                |
|    | 镜像仓库  |   |                                                  |           |          |                |
|    | 应用包管理 |   |                                                  |           |          |                |
|    | 编排文件  |   |                                                  |           |          |                |
|    | 应用包发布 |   | 智尤至局機板                                           |           |          |                |

• 如果没有搜到Confluence模版,也可以在容器云--交付中心--应用模版--私有模版 里导入私有 Confluence模版

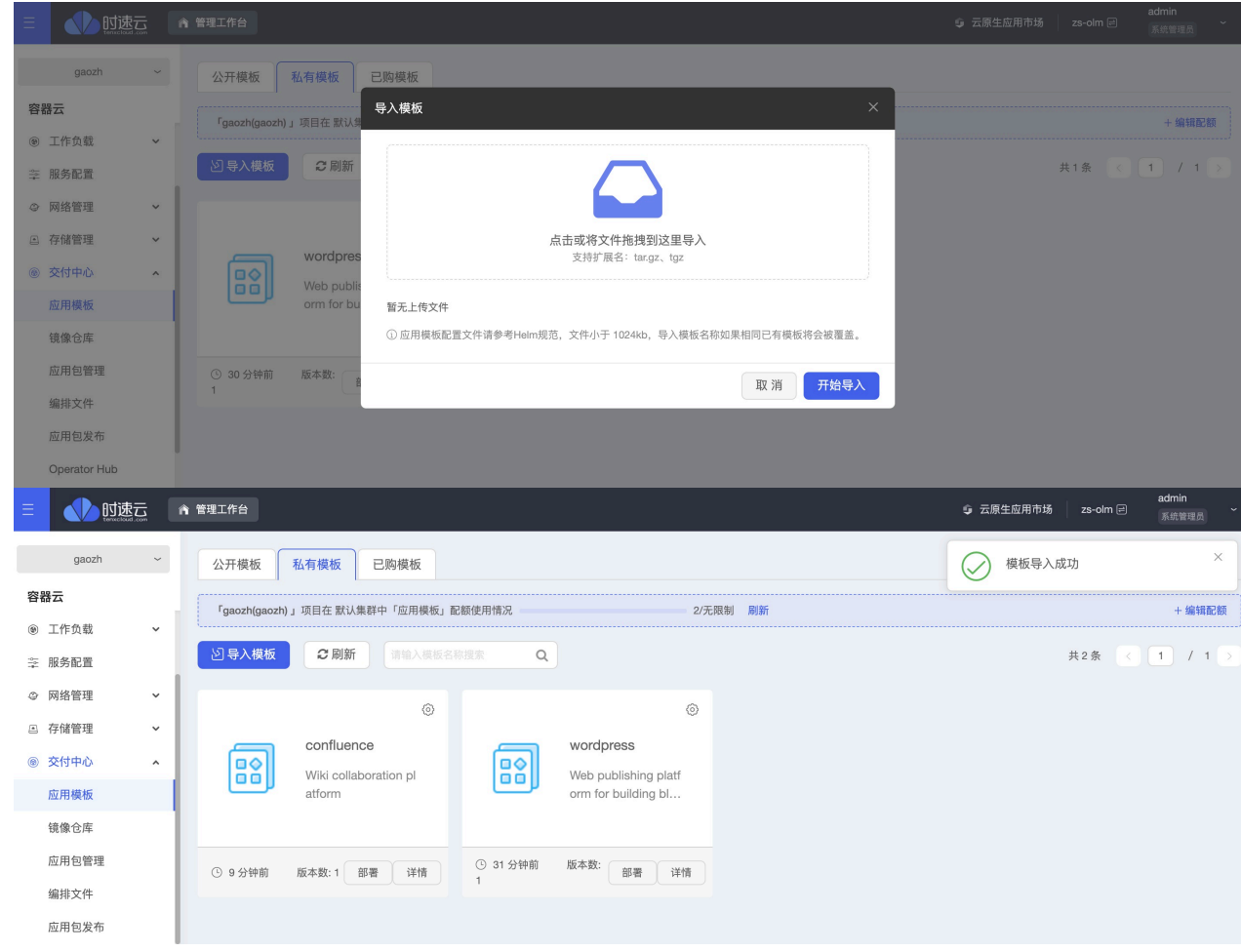

● 安装 Confluence 模版

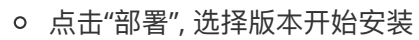

| Ξ                |                          | 速<br>Loud.com | 俞 管理工作 |                                                                                                    |     |
|------------------|--------------------------|---------------|--------|----------------------------------------------------------------------------------------------------|-----|
|                  | gaozh                    | ~             | 公开村    | 模板 私有模板 已购模板                                                                                                 |     |
| 容器               | 器云                       |               |        |                                                                                                    | PI  |
| ۲                | 工作负载                     | ~             | gao    | ozh(gaozh)」项目在 默认集群中「应用模板」 配额使用情况 2/ 尤限制                                                                     | 雨」  |
| -0<br>-0-<br>-8- | 服务配置                     |               | 2号     | 入模板 2 刷新 请输入模板名称搜索 Q                                                                                         |     |
| 9                | 网络管理                     | ~             |        |                                                                                                    |     |
|                  | 存储管理                     | ~             |        |                                                                                                    |     |
| 6                | 交付中心                     | ~             | e de   | confluence wordpress                                                                                         |     |
|                  | 应用模板                     |               | l l    | Wiki collaboration pl<br>atform                                                                              |     |
|                  | 结像合 <sub>左</sub>         |               |        |                                                                                                    |     |
|                  | 成田句管理                    |               |        |                                                                                                    |     |
|                  | 应用也自连                    |               | · 9 :  | 分钟前     版本数: 1     部署     详情     ① 31 分钟前     版本数:     部署     详情       1     1     1     1     1     1     1 |     |
|                  | 编排义件<br><b></b>          |               |        | 3.1.0                                                                                                    |     |
|                  | 应用包友布                    |               |        |                                                                                                    |     |
| _                | Operator Hub             | =             | 等理工作公  |                                                                                                    |     |
| _                | tenxcloud.co             |               |        |                                                                                                    |     |
|                  | gaozh                    | ~             | 返回     | <b>署模板</b>                                                                                                   |     |
| 容器               | 云                        | U             | 模板名称:  | : confluence                                                                                                 |     |
| ₽                | 服务配置                     | ·             |        |                                                                                                    |     |
| 0                | 网络管理                     | ~             | 模      | 3.1.0                                                                                                    |     |
|                  | 存储管理                     | ÷             | *集群:   | : 默认集群 ~                                                                                                    |     |
| 9                | 交付中心                     | ^             | 发布名称:  | : confluence                                                                                                 |     |
| J                | 应用模板                     |               | 描述:    | : confluence demo                                                                                            |     |
| 1                | <sup>現像で件</sup><br>应用包管理 |               |        |                                                                                                    |     |
| ł                | 编排文件                     |               | 配置文件:  | value.yaml                                                                                                   |     |
| J                | 应用包发布                    |               |        | value.yami(读写)                                                                                               |     |
| (                | Operator Hub             |               |        | 1 · jimage:                                                                                                  |     |
| 1                | 已安装 Operator             |               |        | 3 tag: 7.12.0<br>4 pullPolicy: Always                                                                        |     |
|                  | 传统应用<br>堆栈               | č             |        | 5 pullSecrets: {}<br>6 # - myRegistryKeySecretName                                                           |     |
| Q ,              | -m 120                   |               |        | 8 ## String to partially override wiki.fullname template (will maintain the rele                             | ase |

- 集群:选择项目所授权的集群
- 发布名称:指定模版应用的名称,如:" confluence "
- 描述:模版应用的描述信息, 如: " confluence demo "
- 配置文件:

image:

```
repository: dev-registry.tenxcloud.com/system containers/confluence-
server
 tag: 7.12.0
 pullPolicy: Always
 pullSecrets: {}
  # - myRegistryKeySecretName
## String to partially override wiki.fullname template (will maintain the
release name)
nameOverride: ""
## String to fully override wiki.fullname template
fullnameOverride: ""
## ref: https://kubernetes.io/docs/tasks/configure-pod-
container/configure-service-account/
serviceAccount:
 # Specifies whether a service account should be created
 create: false
 # Annotations to add to the service account
 annotations: {}
 # The name of the service account to use.
 # If not set and create is true, a name is generated using the fullname
template
 name: ""
## ref: https://kubernetes.io/docs/reference/generated/kubernetes-
api/v1.17/#podsecuritycontext-v1-core
podSecurityContext:
 fsGroup: 2002
## Security context
## ref: https://kubernetes.io/docs/tasks/configure-pod-container/security-
context/
securityContext: {}
 # capabilities:
 # drop:
 # – ALL
 # readOnlyRootFilesystem: true
 # runAsNonRoot: true
 # runAsUser: 1000
## Service/Networking
## ref: https://kubernetes.io/docs/concepts/services-networking/service/
service:
 ## For minikube, set this to NodePort, elsewhere use LoadBalancer
 type: ClusterIP
 ## Use serviceLoadBalancerIP to request a specific static IP, otherwise
leave blank
```

```
##
  ## Avoid removing the http connector, as the Synchrony proxy health
check, still requires HTTP
 ## HTTP Port, must be the same as ATL_TOMCAT_PORT (default: 8090)
 port: 8090
 ## HTTPS Port, in case ATL TOMCAT SCHEME is set to 'https'
 httpsPort:
 loadBalancerIP:
 ## Use nodePorts to requets some specific ports when usin NodePort
 ## nodePorts:
     http: <to set explicitly, choose port between 30000-32767>
  ##
      https: <to set explicitly, choose port between 30000-32767>
  ##
  ##
 nodePorts:
   http:
   https:
## Configure the ingress resource that allows you to access the
## Confluence installation. Set up the URL
## ref: http://kubernetes.io/docs/user-guide/ingress/
ingress:
 ## Set to true to enable ingress record generation
 enabled: false
 annotations: {}
 # kubernetes.io/ingress.class: nginx
 # kubernetes.io/tls-acme: "true"
 hosts:
    - host: confluence-server.local
     paths: []
 tls: []
  # - secretName: confluence-server.local-tls
    hosts:
  #
       - confluence-server.local
  #
## ref: https://kubernetes.io/docs/concepts/configuration/manage-compute-
resources-container/
resources:
 requests:
   cpu: 500m
   memory: 4Gi
 limits:
   cpu: 4
   memory: 8Gi
## Replication (without ReplicaSet)
## ref:
https://kubernetes.io/docs/concepts/workloads/controllers/deployment/
replicaCount: 1
```

```
## Node labels for pod assignment
## ref: https://kubernetes.io/docs/user-guide/node-selection/
nodeSelector: {}
## Tolerations for pod assignment
## ref: https://kubernetes.io/docs/concepts/configuration/taint-and-
toleration/
tolerations: []
## Affinity for pod assignment
## ref: https://kubernetes.io/docs/concepts/configuration/assign-pod-
node/#affinity-and-anti-affinity
affinity: {}
## Pod annotations
## ref: https://kubernetes.io/docs/concepts/overview/working-with-
objects/annotations/
podAnnotations: {}
## Persistent Volume Claim
## Confluence Home directory
## https://kubernetes.io/docs/concepts/storage/persistent-volumes/
persistence:
 enabled: true
 annotations: {}
 ## existingClaim needs the existing PVC name
 existingClaim: ""
  accessMode: ReadWriteOnce
  size: 1Gi
 ## If defined, storageClassName: <storageClass>
  ## If set to "-", storageClassName: "", which disables dynamic
provisioning
 ## If undefined (the default) or set to nil, no storageClassName spec is
 ##
       set, choosing the default provisioner. (gp2 on AWS, standard on
     GKE, AWS & OpenStack)
  ##
  ##
  storageClass: nfs-94
# Additional volume mounts
extraVolumeMounts: []
 ## Example: Mount CA file
 # - name: ca-cert
  # subPath: ca_cert
  # mountPath: /path/to/ca cert
# Additional volumes
extraVolumes: []
  ## Example: Add secret volume
```

```
# - name: ca-cert
  #
    secret:
  #
       secretName: ca-cert
  #
       items:
  #
       - key: ca-cert
  #
         path: ca cert
## Use an alternate scheduler, e.g. "stork".
## ref: https://kubernetes.io/docs/tasks/administer-cluster/configure-
multiple-schedulers/
schedulerName: ""
## Container Probes
## ref: https://kubernetes.io/docs/concepts/workloads/pods/pod-
lifecycle/#container-probes
## ref: https://kubernetes.io/docs/tasks/configure-pod-
container/configure-liveness-readiness-probes/#configure-probes
## Depending what values we give, Confluence won't be reachable. In doubt,
leave it as it is.
readinessProbe: {}
# httpGet:
#
   path: /status
#
  port: http
# initialDelaySeconds: 300
# periodSeconds: 30
# failureThreshold: 6
# timeoutSeconds: 10
livenessProbe: {}
# httpGet:
   path: /status
#
  port: http
#
# initialDelaySeconds: 480
# periodSeconds: 30
# failureThreshold: 6
# timeoutSeconds: 10
## Environment Variables that will be injected in the ConfigMap
## Default values unless otherwise stated
envVars:
 ## Memory / Heap Size (JVM MINIMUM MEMORY) Mandatory, see @Notes above
 ## default: 1024m
 JVM_MINIMUM_MEMORY: 2048m
 ## Memory / Heap Size (JVM_MAXIMUM_MEMORY) Mandatory, see @Notes above
  ## default: 1024m
  JVM MAXIMUM MEMORY: 2048m
  #
 ## Tomcat and Reverse Proxy Settings
  ## Confluence running behind a reverse proxy server options
```

```
## Note - When ingress is enabled:
 ## These values are set automatically. Do not uncomment these proxy
settings.
 # ATL_PROXY_NAME: ""
 # ATL PROXY PORT: ""
 # ATL TOMCAT PORT: 8090
 # ATL TOMCAT SCHEME: http
 # ATL_TOMCAT_SECURE: false
 # ATL TOMCAT CONTEXTPATH: ""
 #
 ## Tomcat/Catalina options
 ## ref: https://tomcat.apache.org/tomcat-7.0-doc/config/index.html
 # ATL_TOMCAT_MGMT_PORT: 8000
 # ATL TOMCAT MAXTHREADS: 100
 # ATL TOMCAT MINSPARETHREADS: 10
 # ATL TOMCAT CONNECTIONTIMEOUT: 20000
 # ATL TOMCAT ENABLELOOKUPS: false
 # ATL_TOMCAT_PROTOCOL: "HTTP/1.1"
 # ATL TOMCAT ACCEPTCOUNT: 10
 #
 ## Cookie age (Remember Me maximum time remain logged-in)
 # ATL AUTOLOGIN COOKIE AGE: 1209600
  #
 ## Home directory. This may be on a mounted volume; if so it
 ## should be writable by the user confluence. See note below about UID
mappings.
 # CONFLUENCE HOME: ""
 #
 ## Optional connection pool database settings
 # ATL DB POOLMINSIZE: 20
 # ATL DB POOLMAXSIZE: 100
 # ATL DB TIMEOUT: 30
 # ATL_DB_IDLETESTPERIOD: 100
 # ATL_DB_MAXSTATEMENTS: 0
 # ATL DB VALIDATE: false
 # ATL DB ACQUIREINCREMENT: 1
 # ATL DB VALIDATIONQUERY: "select 1"
## End of Environment Variables (envVars)
## JVM SUPPORT RECOMMENDED ARGS
## Additional container environment variables
# extraEnv: "-XX:MaxMetaspaceSize=512m -XX:MaxDirectMemorySize=10m -
Dsynchrony.memory.max=0m"
```

基础配置说明: \* image.repository: 镜像地址,指定具体的jira-software地址,如: "dev-registry.tenxcloud.com/system\_containers/confluence-server" \* image.tag: 镜像tag,如: "7.12.0" \* resources.requests: 每个Pod 请求的 CPU、内存资源大小,推荐使用 2C/4G 配置 \* resources.limits: 每个Pod 请求的 CPU、内存资源大小,推荐使用 4C/8G 配置,如果资源充足可以适当设置大一些 \* persistence.storageClass: 集群使用的存储类名称,从" 容器云--存储管理--存

| 储        | 储卷创建存储卷存储类下拉列表"中可以查看到可以使用的存储类 |     |           |                     |  |  |  |  |  |  |  |
|----------|-------------------------------|-----|-----------|---------------------|--|--|--|--|--|--|--|
| $\equiv$ |                               | com | ↑ 管理工作台   |                     |  |  |  |  |  |  |  |
|          | gaozh - 默认集群                  | ~   | 返回 1 创建存储 | 回 可视化编辑             |  |  |  |  |  |  |  |
| 容        | 器云                            |     |           |                     |  |  |  |  |  |  |  |
| 8        | 容器应用                          | ~   | * 存储名称:   | 请输入存储名称             |  |  |  |  |  |  |  |
| ۲        | 工作负载                          | ~   | 匹配持久卷:    | ● 动态创建持久卷 ○ 匹配已有持久卷 |  |  |  |  |  |  |  |
| -0       | 服务配置                          |     |           |                     |  |  |  |  |  |  |  |
| 0        | 网络管理                          | ~   | * 存储类 :   | 請选择存储类 Q            |  |  |  |  |  |  |  |
|          | 存储管理                          | ^   | * 访问模式 ③. | my-openebs          |  |  |  |  |  |  |  |
|          | 存储卷                           |     |           | nfs-94              |  |  |  |  |  |  |  |
|          | 存储快照                          |     | * 存储大小:   | 1 Gi                |  |  |  |  |  |  |  |
| ۲        | 交付中心                          | ~   |           |                     |  |  |  |  |  |  |  |
| a        | 传统应用                          | ~   |           | 确定取消                |  |  |  |  |  |  |  |
| Ø        | 堆栈                            | ~   |           |                     |  |  |  |  |  |  |  |

\* persistence.size: 存储大小,可根据存储的资源情况进行设置

• 点击"确定": 自动跳转到 模版应用 菜单

| ■ 111111111111111111111111111111111111     | 合管 | 理工作台                 |            |               |                  |        |       | 云原生应用市场 | zs-olm 🖻 | admin<br>系統管理员 |
|--------------------------------------------|----|----------------------|------------|---------------|------------------|--------|-------|---------|----------|----------------|
| gaozh - 默认集群                               | -  | <sup>r</sup> gaozh(g | aozh) 」项目中 | 「模板应用」配额使用情况  | 2/无限制            | 18197i | 部署成功  |         | ×        |                |
| <b>容器云</b><br>应用                           |    | C 刷新                 | 白 删除       | 请输入模板应用名称搜索 Q |                  |        |       |         | 共        | 计2条 < 1 >      |
| 服务                                         |    |                      | 模板应用       | 状态            | 模板版本             | 应用版本   | 创建时间  | 0 ¢     | 操作       |                |
| Operator 应用                                |    |                      | confluence | ● 已部署         | confluence-3.1.0 | 1      | 9 分钟前 | 1       | 查看/编辑    |                |
| <ul> <li>● 工作负载</li> <li>◆ 服务配置</li> </ul> |    |                      | wordpress  | ● 己部署         | wordpress-11.1.5 | 1      | 30 分钟 | 前       | 查看/编辑    |                |
| ◎ 网络管理                                     |    |                      |            |               |                  |        |       |         |          |                |
| □ 存储管理 、                                   |    |                      |            |               |                  |        |       |         |          |                |

| 0 | 点击 模版[                                 | 立用名   | 称,进                | 入 模版应                   | 用详情                |              |                  | ▲ 元 <b>府</b> 生应用市场  | zs-olm 🖻  | admin   |
|---|----------------------------------------|-------|--------------------|-------------------------|--------------------|--------------|------------------|---------------------|-----------|---------|
|   | - Uniterocious.                        |       |                    |                         |                    |              |                  |                     | 23 0111 [ | 系统管理员   |
|   | gaozh - 默认集群                           | ~     | 返回 模               | 扳应用详情                   |                    |              |                  |                     |           |         |
|   | 容器云                                    |       |                    |                         |                    |              |                  |                     |           |         |
|   | 应用                                     |       |                    | confluence              |                    |              |                  |                     |           |         |
|   | 服务                                     |       |                    | 状态: ● 已部署               |                    | 创建: 10 分钟前   |                  | 当前版本: 1             |           |         |
|   | 模板应用                                   |       |                    | 资源: 3                   |                    | 更新: 10 分钟前   |                  | 描述: confluence demo |           |         |
|   | Operator 应用                            |       |                    |                         |                    |              |                  |                     |           |         |
|   | ⑧ 工作负载                                 | ~     | 240 240            | <b>Fbrb</b>             |                    |              |                  |                     |           |         |
|   | 幸 服务配置                                 |       | 资源                 | 历史服本                    |                    |              |                  |                     |           |         |
|   | ② 网络管理                                 | ~     | C 刷新               |                         |                    |              |                  |                     | 共计3条      | < 1 >   |
|   | ■ 存储管理                                 | v     | 波派会争               |                         | - <del>14</del> 24 |              | 6/7#0+123        | +5.0+               |           |         |
|   | ⑧ 交付中心                                 | ~     | 與源伯物               |                         | 失望                 |              | 「「な事は」」「」        | 1#TF                |           |         |
|   | ゴ 传统应用                                 | ~     | confluence         |                         | ConfigMap          |              | 10 分钟前           | 查看Yaml              |           |         |
|   | ⑨ 堆栈                                   | ~     | confluence         |                         | Service            |              | 10 分钟前           | 查看Yaml              |           |         |
|   | 多云容器服务                                 |       | confluence         |                         | Deployment         |              | 10 公钟前           | 李乐Vami              |           |         |
|   | ⑧ 联邦应用                                 |       | connuence          |                         | Deployment         |              | 10 2 11 10       |                     |           |         |
|   | caozh - 新订作时                           |       |                    |                         |                    |              |                  |                     |           |         |
|   | gaozii - 100 0034684                   |       | 返回   模             | 板应用详情                   |                    |              |                  |                     |           |         |
|   | 容器云                                    |       |                    |                         |                    |              |                  |                     |           |         |
|   | 应用                                     |       |                    | Confluence<br>状态: ● 已部署 |                    | 创建: 11 分钟前   |                  | 当前版本: 1             |           |         |
|   | 服务                                     |       |                    | 资源: 3                   |                    | 更新: 11 分钟前   |                  | 描述: confluence demo |           |         |
|   | <b>模</b> 板应用                           |       |                    |                         |                    |              |                  |                     |           |         |
|   | Operator 应用                            |       |                    |                         |                    |              |                  |                     |           |         |
|   | <ul> <li>① 工作页载</li> </ul>             | ř     | 资源                 | 历史版本                    |                    |              |                  |                     |           |         |
|   | ≥ 服务配直                                 |       |                    | 1/2/00月近20公正中版主         | 口版士又体白动即座          |              |                  |                     |           |         |
|   | <ul> <li>         网络管埋     </li> </ul> | Ť     | . <u>[9]</u> . #Ak | 八休田取归201100丈叔平;         | ,口服中赤紅日山而陈         |              |                  |                     |           |         |
|   | 合 存储管理                                 | Ť     | C 刷新               |                         |                    |              |                  |                     | 共计1       | 条 < 1 > |
|   | <ul> <li>※ 父何中心</li> <li></li></ul>    | ~     | 医由产用产生             |                         | *                  | <b>ビ</b> + 9 | **               |                     | +5.0-     |         |
|   | □ 传统应用                                 | Ť     | 历史应用名称             |                         | RJ.                | 版平写          | <b>侠似</b> 戚争     | 611年1月1日) 📥         | 17F       |         |
|   | ⑨ 唯伐                                   | ····· | confluence         | •                       | 已部署                | 1            | confluence-3.1.0 | 11 分钟前              | 当前版本      |         |
|   | 多云容器服务                                 |       |                    |                         |                    |              |                  |                     |           |         |

#### • 查看 实例运行 状态

|             | 速云  | ▲ 管理工作台     |                            |                                                                                                    |              |                   |                |                          | 云原生应用市场                 | admin<br>zs-olm e 系统管理员 | ÷ |
|-------------|-----|-------------|----------------------------|----------------------------------------------------------------------------------------------------|--------------|-------------------|----------------|--------------------------|-------------------------|-------------------------|---|
| gaozh - 默认集 | 群 ~ | 返回          | 署详情                        |                                                                                                    |              |                   |                |                          |                         |                         |   |
| 容器云         |     |             |                            |                                                                                                    |              |                   |                |                          |                         |                         |   |
| ⑧ 工作负载      | ^   |             | confluence                 | •                                                                                                    |              |                   |                |                          |                         |                         |   |
| 部署          |     |             | 状态: ● 运行中<br>注释: deploymen | 状态: ● 运行中 1/1 所属服务: confluence<br>注释: deployment.kubernetes.io/revision: 1.meta.helm.sh/release-na 创建时间: 2021-07-22 10:30:54 |              |                   |                |                          |                         | 1新 滚动发布 …               |   |
| 有状态副本集      | - 1 |             | 标签: app.kuber              | netes.io/instance                                                                                                    | confluence   |                   | 实例选择器: app.kut | pernetes.io/instance: co | nfluence,app.kubernetes |                         |   |
| 守护进程集       |     |             |                            |                                                                                                    |              |                   | 节点选择器:         |                          |                         |                         |   |
| 任务          |     |             |                            |                                                                                                    |              |                   |                |                          |                         |                         |   |
| 定时任务        |     | 容器组         | 控制器配置                      | 容器配置                                                                                                    | 事件 监控        | 实时日志              | 弹性伸缩           | 部署版本(回滚)                 |                         |                         |   |
| 容器组         |     | C. 刷新       |                            |                                                                                                    |              |                   |                |                          |                         | 井计1条 (1)                |   |
| 服务账户        |     |             |                            |                                                                                                    |              |                   |                |                          |                         |                         |   |
| ⇒ 服务配置      |     | 容器组名称       |                            | 状态                                                                                                    | 镜像           |                   | 访问地址           |                          | 创建时间                    | 操作                      |   |
| ◎ 网络管理      | ~   |             |                            | ● 运行中                                                                                                    |              |                   |                |                          | a = 110000              | 1.49 ante               |   |
| □ 存储管理      | ~   | confluence- | 0900900000-K2X5Q           | 已重启 0 次                                                                                                    | dev-registry | tenxcloud.com/sys | st 1/2.31.54.2 | :40                      | 10 70 17 19             | 终端 …                    |   |
| ⑧ 交付中心      | ~   |             |                            |                                                                                                    |              |                   |                |                          |                         |                         |   |

### • 配置 Confluence 集群外访问

• 在"容器云--网络管理--应用路由"页面,点击"添加路由规则"

◎ <u>在"添加路由规则"页面,选择一个服务出口代理</u> confluence 服务

| Ξ    |                                         |   | ▲ 管理工作台   |                  |        |              | 🔹 云原生应用市场 | zs-olm ⊨ | admin<br>系统管理员 |  |
|------|-----------------------------------------|---|-----------|------------------|--------|--------------|-----------|----------|----------------|--|
|      | gaozh - 默认集群                            | ~ | 返回 添加路由规  | 则                |        |              |           |          |                |  |
| 容    | 器云                                      |   |           |                  |        |              |           |          |                |  |
| ۲    | ) 工作负载                                  | ~ | * 规则名称:   | confluence       | 0      |              |           |          |                |  |
| -0-0 | E 服务配置                                  |   | 相同时终于。    |                  |        |              |           |          |                |  |
| G    | > 网络管理                                  | ^ | 为见火归/曲)企: | confidence route | 1.     |              |           |          |                |  |
|      | 应用路由                                    |   |           |                  |        |              |           |          |                |  |
|      | DNS 记录                                  |   | * 选择出口:   | 2.63             | ×      |              |           |          |                |  |
|      | 安全组(防火墙)                                |   | * 选择服务:   | confluence       | v      |              |           |          |                |  |
| -    | 存储管理                                    | ~ | * 端口执拗。   | 十 詳曰物效           |        |              |           |          |                |  |
| (@   | 》 交付中心                                  | ~ | MLD/Q.    | 1 988 LL 07 KK   |        |              |           |          |                |  |
| đ    | 〕传统应用                                   | ~ |           | 服务端口协议           | 代理端口协议 |              | 操作        |          |                |  |
| 10   | 堆栈                                      | ~ |           |                  |        |              |           |          |                |  |
| 8    | 一一一一一一一一一一一一一一一一一一一一一一一一一一一一一一一一一一一一一一一 |   |           | 8090 V TCP       | ТСР 🗸  | 指定端口,缺省可系统生成 | Ū         |          |                |  |
| 2    |                                         |   |           |                  |        |              |           |          |                |  |
| 0    | 1) 联邦应用                                 |   |           | 取消创建             |        |              |           |          |                |  |
| Ø    | 9 联邦服务                                  |   |           |                  |        |              |           |          |                |  |

- 规则名称:这条路由规则的名称,如:"confluence"
- 选择出口:选择一个平台的服务访问出口
- 选择服务: confluence 服务, 如: "confluence"
- 。 点击"创建"后,可以看到生成的路由规则

|              |   | ▲ 管理工作台    |                       |                |               |      | ♀ 云原生成 | 应用市场 │ zs-olm 🖻 | admin<br>系統管理员 |
|--------------|---|------------|-----------------------|----------------|---------------|------|--------|-----------------|----------------|
| gaozh - 默认集群 | ~ | 服务代理       | 负载均衡                  |                |               |      | ✓ 添加路由 | 规则成功            | ×              |
| 容器云          |   | ,          |                       |                |               |      |        |                 |                |
| ⑧ 工作负载       | ~ | ◇ 服务代理是基   | 于 HAProxy 开发的一个网络代理服务 | 6,单纯代理性能上更加强大, | 负载速度和并发处理更优秀。 |      |        |                 |                |
| ⇒ 服务配置       |   | + 添加路由规则   | □ ○ 刷新   规则名称 >       | 请输入规则名称搜索      | 2             |      |        |                 | 共计2条 < 1 >     |
| ♀ 网络管理       | ^ |            |                       |                |               |      |        |                 |                |
| 应用路由         |   | 规则名称       | 规则描述                  | 绑定服务           | 代理 IP         | 服务域名 | 创建时间 💠 | 操作              |                |
| DNS 记录       |   |            |                       |                |               |      |        |                 |                |
| 安全组(防火墙)     |   | confluence | confluence route      | confluence     | 192.168.2.63  | -    | 9 分钟前  | 编辑              | 删除             |
| ■ 存储管理       | ř | wordpress  | wordpress route       | wordpress      | 192.168.2.63  | -    | 1 小时前  | 编辑              | 删除             |
| ⑧ 交付中心       | ~ |            |                       |                |               |      |        |                 |                |
| □ 传统应用       | Ý |            |                       |                |               |      |        |                 |                |
| ◎ 堆栈         | × |            |                       |                |               |      |        |                 |                |
| 多云容器服务       |   |            |                       |                |               |      |        |                 |                |

#### ● 验证 Confluence 服务状态

• 在"容器云--容器应用--容器服务"列表中,找到被代理的 confluence 服务,点击"查看地址",点击地址旁 边的拷贝图标保存地址信息,用于后面访问验证。

| 三           ・ごの法の         ・ごのはの         ・ごのはの         ・ごの         ・ごの         ・ごの         ・ごの         ・ごの         ・ごの         ・ごの         ・         ・         ・ | admin<br>系統管理员 |
|----------------------------------------------------------------------------------------------------|----------------|
| gaozh - 默认集群 ~ 「gaozh(gaozh)」项目中「服务」配额使用情况 3/无限制 刷新                                                                                                    | + 编辑配额         |
| 容器云 + 锁膝 Service ▶ 启动 Ⅱ 停止 C 刷新 ① 删除 重新部署 输入服务名称进行搜索 Q                                                                                                    | 共3条 < 1 >      |
| 容器服务                                                                                                    |                |
| ⑦ 容器概览 服务名称 状态 ▼ 访问地址 ~~~~~ ~~~~ ~~~~~~~~~~~~~~~~~~~~~~~~~                                                                                                    |                |
|                                                                                                    | tend and       |
| 应用 1/1 个版本运行 近和地址 □ confluen 経器端□: 8090 集群内: confluence.gazh:8090 □ 即 編編 17<br>服务代理-TCP: 192.168.2.63:44792 □                                                                                                    | ami            |
| 服务 ● 全部运行<br>wordpress 音音始計 音音路由策略 - 1 小时前 编辑 Y                                                                                                    | (aml           |
| 模板应用 1/1个版本运行                                                                                                    |                |
| Operator 应用 ● 全部运行<br>gaozh-mysqi 查看地址 无策略,去配置 >> gaozh-mysqi 2 天前 编辑 Ya                                                                                                    | ′aml ···       |
| <ul> <li>① 工作负载 </li> <li>&gt; 1/1 个版本运行</li> </ul>                                                                                                    |                |
| 李 服务配置                                                                                                    |                |

■ 集群内:在 Kuberenetes 集群内访问 confluence 服务,使用这个地址

- 服务代理-TCP:在 Kuberenetes 集群外访问 confluence 服务,使用这个地址
- 打开浏览器输入集群外访问地址,如"192.168.2.63:44792"

|                                                                       | 4792/setup/setuplicense.action                                                                                                    | <b>☆</b>    |
|-----------------------------------------------------------------------|----------------------------------------------------------------------------------------------------|-------------|
| 🗶 Confluence                                                          |                                                                                                    |             |
|                                                                       |                                                                                                    |             |
|                                                                       | Enter your Confluence license key                                                                                                    |             |
|                                                                       | Server ID REDM_NMM0_V27C_TDR0                                                                                                    |             |
|                                                                       | Canfluance 8/1/Ti7DaD+MMI lum2inDCPanE4km5VKI D5dnWiry II0nr/S9ilCaOXh Ily/GvzI dVO6nt6                                                                                                    |             |
|                                                                       | HX1WDAR/<br>HX2WDAR/<br>EV/20px/20h/msu0psi/su02si is/C0mEau/C0Tisha/s/s/0/C2220Utash/ 6/xs029/sub/sub/                                                                                                    |             |
|                                                                       | uigDIHY                                                                                                    |             |
|                                                                       | CNrap/QW6cP7Wi/hfaSdB4E/h2dimcHblifTY+TBZ0R9IITXoMMZxw0Lo4Nxsh4Z/o7xun<br>VEn8+Oy                                                                                                    |             |
|                                                                       | TxT4MrCMCwCFD7UfD7hUpbl/d3FfLggAF9HY1KiAhR3rGg/h4UK7n2CErBa+G9nZBAL<br>hw==X02if                                                                                                    |             |
|                                                                       | Don't have a key? Get an evaluation licence                                                                                                    |             |
|                                                                       |                                                                                                    |             |
|                                                                       | Next                                                                                                    |             |
|                                                                       |                                                                                                    |             |
|                                                                       |                                                                                                    |             |
|                                                                       | A ATLASSIAN                                                                                                    |             |
| → ○ ▲ 天空会 102 168 2 63:44                                             | 4700/acture/acture/unter-atart-action                                                                                                    | <b>ب</b> بد |
| → Confluence                                                          | v/22/setup/setupuluster-statt.action                                                                                                    | и           |
|                                                                       |                                                                                                    |             |
|                                                                       | Chappe your deployment type                                                                                                    |             |
|                                                                       | Choose your deployment type                                                                                                    |             |
|                                                                       | Choose how you want to deploy Confluence. You can start as a standalone installation and set up clustering                                                                                                    |             |
|                                                                       | later.                                                                                                    |             |
|                                                                       | Standalone     Clustered                                                                                                    |             |
|                                                                       | Next                                                                                                    |             |
|                                                                       | _                                                                                                    |             |
|                                                                       |                                                                                                    |             |
|                                                                       | A ATLASSIAN                                                                                                    |             |
|                                                                       |                                                                                                    |             |
|                                                                       | 4792/setup/setupdbtype-start.action?thisNodeClustered=true                                                                                                    | ው 🕁 🖈       |
| → C ▲ 不安全   192.168.2.63:44                                           |                                                                                                    |             |
| → C ▲ 不安全   192.168.2.63:44                                           |                                                                                                    |             |
| <ul> <li>→ C ▲ 不安全   192.168.2.63:44</li> <li>苯 Confluence</li> </ul> |                                                                                                    |             |
| <ul> <li>→ C ▲ 不安全   192.168.2.63.44</li> <li>苯 Confluence</li> </ul> | Set up vour database                                                                                                    |             |
| <ul> <li>→ C ▲ 不安全   192.168.2.63.44</li> <li>★ Confluence</li> </ul> | Set up your database                                                                                                    |             |
| → C ▲ 不安全   192.168.2.63.44 ★ Confluence                              | Set up your database<br>Where should Confluence store its data? Learn more about connecting Confluence to a database                                                                                                    |             |
| <ul> <li>→ C ▲ 不安全   192.168.2.63.44</li> <li>ズ Confluence</li> </ul> | Set up your database<br>Where should Confluence store its data? Learn more about connecting Confluence to a database<br>Database type MySQL V                                                                                                    |             |
| <ul> <li>→ C ▲ 不安全   192.168.2.63.44</li> <li>ズ Confluence</li> </ul> | Set up your database<br>Where should Confluence store its data? Learn more about connecting Confluence to a database<br>Database type MySQL V<br>Setup type Simple                                                                                                    |             |
| <ul> <li>→ C ▲ 不安全   192.168.2.63.44</li> <li>ズ Confluence</li> </ul> | Set up your database<br>Where should Confluence store its data? Learn more about connecting Confluence to a database<br>Database type MySQL<br>Setup type Simple<br>P By connection string<br>Add additional necember and the database up                                                                                                    |             |
| <ul> <li>→ C ▲ 不安全   192.168.2.63.44</li> <li>ズ Confluence</li> </ul> | Set up your database<br>Where should Confluence store its data? Learn more about connecting Confluence to a database<br>Database type MySQL<br>Setup type Simple<br>By connection string<br>Add additional parameters using the database url<br>Database UBI* Idlo: mysol /gaozh.mysol gaozh.mysol ga |             |
| → C ▲ 不安全   192.168.2.63.44 ★ Confluence                              | Set up your database<br>Where should Confluence store its data? Learn more about connecting Confluence to a database<br>Database type MySQL<br>Setup type Simple<br>By connection string<br>Add additional parameters using the database url<br>Database URL* jidbc:mysql://gaozh-mysql.gaozh.svc:3306/confluence?useSSL=false                                                                                                    |             |
| → C ▲ 不安全   192.168.2.63.44 ★ Confluence                              | Set up your database<br>Where should Confluence store its data? Learn more about connecting Confluence to a database<br>Database type MySQL<br>Setup type Simple<br>By connection string<br>Add additional parameters using the database url<br>Database URL* [jdbc:mysql://gaozh-mysql.gaozh.svc:3306/confluence?useSSL=false<br>Username* root                                                                                                    |             |
| → C ▲ 不安全   192.168.2.63.44 ★ Confluence                              | Set up your database         Where should Confluence store its data? Learn more about connecting Confluence to a database         Database type       MySQL         Setup type       Simple         By connection string<br>Add additional parameters using the database url         Database URL*       [dbc:mysql://gaozh-mysql.gaozh.svc:3306/confluence?useSSL=false         Username*       intervent         Password       intervent                                                                                                    |             |
| <ul> <li>→ C ▲ 不安全   192.168.2.63.44</li> <li>ズ Confluence</li> </ul> | Set up your database         Where should Confluence store its data? Learn more about connecting Confluence to a database         Database type       MySQL         Setup type       Simple         Ad additional parameters using the database url         Database URL*       jdbc:mysql://gaozh-mysql.gaozh.svc:3306/confluence?useSSL=false         Username*       root         Password       root         Test connection       © Success! Database connected successfully.                                                                                                    |             |
| → C ▲ 不安全   192.168.2.63.44 ★ Confluence                              | Set up your database         Where should Confluence store its data? Learn more about connecting Confluence to a database         Database type       MySQL         Setup type       Simple         By connection string       Ad additional parameters using the database url         Database URL*       jdbc:mysql://gaozh-mysql.gaozh.svc:3306/confluence?useSSL=false         Username*       root         Password          Test connection       © Success! Database connected successfully.                                                                                                    |             |
| → C ▲ 不安全   192.168.2.63.44 ★ Confluence                              | Set up your database         Where should Confluence store its data? Learn more about connecting Confluence to a database         Database type       MySQL         Setup type       Simple         By connection string       Ad additional parameters using the database url         Database URL       (dbc:mysql://gaozh-mysql.gaozh.sxc:3306/confluence?useSSL=false         Username       ioot         Password       ioot         Test connection       © Success! Database connected successfully.                                                                                                    |             |

# 四、应用运维指南; (补充界面部署方式)

● 监控信息查看:在"容器云--工作负载--部署",点击进入 Confluence 副本集

| gaozh - 默认集群       、         容器広用       、         容器広用       、         容器広用       、         容器広用       、         容器広用       、         空 工作负载       、         方式公園本集       、         方状公園本集       、         行力过程集          各器组       ////////////////////////////////////                                                                                                    | B: confluence<br>B: 2021-07-22 15:48:11                                                                           |
|----------------------------------------------------------------------------------------------------|----------------------------------------------------------------------------------------------------|
| 留器立用       、         88 容認应用       、         9 工作负载       、         10 工作负载       、         11 工作负载       、         12 工作负载       、         12 工作负载       、         12 工作负载       、         13 否          13 否          14 法律: deployment.kubernetes.io/revision: 1, meta.helm.sh/release-n          15 子が达跟条          15 子が近程集          15 子が近程集          15 子が近程集          15 子が近程集          15 子が近日本          16 子が          17 大山支和          17 大山支和          18 音器组          19 日頃间隔離: 1 分钟          10 0.000%          10 月前間隔離: 1 分钟          10 月前間隔離: 1 分钟          11 日後          12 日後統四用                                                                                                    | B: confluence<br>副: 2021-07-22 15:48:11                                                                           |
| 18       容器应用       、         20       工作负载       A         10       11       注释: deployment.kubernetes.io/revision: 1, meta.helm.sh/release-n       创建封印         市法:       雪p.kubernetes.io/revision: 2, meta.helm.sh/release-n       创建封印         市法:       雪p.kubernetes.io/revision: 2, meta.helm.sh/release-n       砂酸盐封印         市法:       雪p.kubernetes.io/revision: 2, meta.helm.sh/release-n       砂酸盐封印         市法:       雪p.kubernetes.io/revision: 2, meta.helm.sh/release-n       砂酸盐封印         市法:       雪p.kubernetes.io/revision: 2, meta.helm.sh/release-n       砂酸盐封印         市法:       雪p.kubernetes.io/revision: 2, meta.helm.sh/release-n       砂酸盐封印         市法:       雪p.kubernetes.io/revision: 2, meta.helm.sh/release-n       砂酸盐          存券              在身              容器组              医务配置              防御問用:       1分钟 <tr< td=""><td>除: confluence<br/>19: 2021-07-22 15:48:11</td></tr<>                                                                                                    | 除: confluence<br>19: 2021-07-22 15:48:11                                                                          |
| 第       工作负载       本       第       第       第       第       第       第       第       第       第       第       第       第       第       第       第       第       第       第       第       第       第       第       第       第       1       1       1       1       1       1       1       1       1       1       1       1       1       1       1       1       1       1       1       1       1       1       1       1       1       1       1       1       1       1       1       1       1       1       1       1       1       1       1       1       1       1       1       1       1       1       1       1       1       1       1       1       1       1       1       1       1       1       1       1       1       1       1       1       1       1       1       1       1       1       1       1       1       1       1       1       1       1       1       1       1       1       1       1       1       1       1       1       1       1       1       1 <td>#: confluence<br/>明: 2021-07-22 15:48:11</td> | #: confluence<br>明: 2021-07-22 15:48:11                                                                           |
| 部署       病強: app.kubernetes:io/instance: confluence 实例选出         有状态副本集          守护进程集       容器组 控制器配置 容器配置 事件 监控 实时日志 弹         定时任务       容器组: confluence × 容器: 全部 ×                                                                                                    | 著語: app.kubernetes.io/instance: confluence,app.kubernetes<br>著語:<br>性伸缩 部署版本(回滚) 租赁信息<br>自定义日期 1小时 6小时 24小时 7天 30 |
| 存状态副本集                                                                                                    | ¥器:<br>性伸缩 部署版本 (回滚) 租赁信息<br>自定义日期 1小时 6小时 24小时 7天 3                                                              |
| 守护进程集     容器组 控制器配置 容器配置 事件 监控 实时日志 弹       任务     容器组:     Confluence× 容器: 全部× 02 号出监控数据       容器组     CPU       服务配置     100.000%       2 网络管理 、     80.000%       3 存储管理 、     60.000%       5 交付中心 、     60.000%                                                                                                    | 性伸缩 部署版本 (回滚) 租赁信息<br>自定义日期 1小时 6小时 24小时 7天 30                                                                    |
| 容器组 控制器配置 容器配置 事件 监控 实时日志 弹       定时任务       容器组       容器组       容器组       取务账户       时间间隔: 1分钟       2 原务配置       100.000%       2 存储管理       2 の付中心       60.000%                                                                                                    | 性伸缩 部署版本 (回滚) 租赁信息<br>自定义日期 1小时 6小时 24小时 7天 3                                                                     |
| 定时任务     容器组     Confluence×     容器:全部×     企 导出监控数据       容器组     CPU     时间间隔:1分钟     100.000%     100.000%       > 网络管理     *     80.000%                                                                                                    | <u>自定义日期</u> 1小时 6小时 24小时 7天 3                                                                                    |
| 容器组         CPU           服务账户         时间间隔: 1分钟           服务配置         100.000%           网络管理         2           3 存储管理         2           0 交付中心         60.000%           1 传统应用         40.000%                                                                                                    | (                                                                                                    |
| CPU           服务账户         时间间隔:1分钟           目0.000%         100.000%           网络管理         80.000%           60.000%         60.000%           60.000%         60.000%                                                                                                    |                                                                                                    |
| 正 服务配置     100.000%       > 网络管理     30.000%       3 存储管理     00.000%       9) 交付中心     60.000%       10 传统应用     40.000%                                                                                                    |                                                                                                    |
| > 网络管理     >     80.000%       3 存储管理     >       9 交付中心     >       60.000%                                                                                                    |                                                                                                    |
| <ul> <li>3 存储管理 、</li> <li>60.000%</li> <li>60.000%</li> <li>66.000%</li> <li>66.000%</li> </ul>                                                                                                    |                                                                                                    |
| <ul> <li>) 交付中心 、</li> <li>60.000% ·································</li></ul>                                                                                                    |                                                                                                    |
| □ 传统应用 · 40.000%                                                                                                    |                                                                                                    |
|                                                                                                    |                                                                                                    |
| <b>志信息查看</b> :在"容器云工作负载部署"、点击进入 Confluer                                                                                                    | nce 副本集                                                                                                    |
|                                                                                                    |                                                                                                    |
|                                                                                                    |                                                                                                    |
| gaozh - 默认集群 Y 返回 都署详情                                                                                                    |                                                                                                    |
|                                                                                                    |                                                                                                    |
| Confluence                                                                                                    |                                                                                                    |
| xx5:● 运行中 1/1 所属股<br>正作负载 ▲ IIIIIIIIIIIIIIIIIIIIIIIIIIIIIIIIIII                                                                                                    | 务: confluence<br>间: 2021-07-22 15:48:11 刷 新 滚动发布                                                                  |
| 部書 标签: app.kubernetes.iofinstance: confluence 实例选                                                                                                    | 择器: app.kubernetes.io/instance: confluence,app.kubernetes                                                         |
| 节点选择                                                                                                    | 择器:                                                                                                    |
| 守护进程集                                                                                                    |                                                                                                    |
| 容器组 控制器配置 容器配置 事件 监控 实时日志 弹<br>任务 ————————————————————————————————————                                                                                                    | ▶性伸缩 部署版本(回滚) 租赁信息                                                                                                |
| 定时任务 容器组: confluence-69869ccdcd > 容器: 全部 ×                                                                                                    |                                                                                                    |
| 容器组                                                                                                    |                                                                                                    |
| 服务账户 [confluence] [2021-07-22 15:49:23] WARWLING: An illegal reflective access operat                                                                                                    | 历史日志 🄍 😅 🖬<br>tion has occurred                                                                                   |
| [confluence] [2021-07-22 15:49:23] WARNING: Illegal reflective access by<br>の g.apache.felix.framework.ext.ClassPathExtenderFactory\$DefaultClassLoaderExter                                                                                                    | nder (file:/opt/atlassian/confluence/confluence/WEB-INF/lib/                                                      |
| org.apache.felix.framework-5.6.12.jar) to method java.net.URLClassLoader.addURL<br>つののののでのでは、こののでは、「ののののでは、「のののののでは、「のののののののでは、「ののののののでは、「ののののののでは、「のののののののののでは、「のののののののののの                                                                                                    | (java.net.URL)<br>the maintainers of                                                                              |
| org.apache.felix.framework.ext.ClassPathExtenderFactorySDefaultClassLoaderExten<br>存储管理                                                                                                    | Ner<br>e warnings of further illegal reflective access operations                                                 |
| [confluence] [2021-07-22 15:49:52] WakNuNG: All illegal access operations will<br>〕 交付中心 [confluence] [2021-07-22 15:49:50] 22-Jul-2021 07:49:50.606 INFO [main] org.apa                                                                                                    | ne genied in a future release<br>ache.coyote.AbstractProtocol.start Starting ProtocolHandler                      |
| 」 ftttp=nito=0950 j<br>[confluence] [2021-07-22 15:49:51] 22-Jul-2021 07:49:51.033 INFO [main] org.apa<br>millisecondd                                                                                                    | che.catalina.startup.Catalina.start Server startup in [70039]                                                     |
| <b>性信息查看</b> : 在"容哭云工作负裁                                                                                                    | ace 副木隼                                                                                                    |
|                                                                                                    |                                                                                                    |
|                                                                                                    | ■ 広原生应用中功 zs-oim ピ 系統管                                                                                            |
| gaozh - 默认集群 ~ 返回 部署详情                                                                                                    |                                                                                                    |
|                                                                                                    |                                                                                                    |
| o confluence confluence                                                                                                    |                                                                                                    |
| □ 工作负载 _ I I I I I I I I I I I I I I I I I I                                                                                                    | §: confluence<br>회: 2021-07-22 15:48:11 刷新 滚动发布 ···                                                               |
| 部署 标签: app.kubernetes.io/instance: confluence 实例选择                                                                                                    | 暴器: app.kubernetes.io/instance: confluence,app.kubernetes                                                         |
| 节点选择                                                                                                    | 류월일:                                                                                                    |
| 守护进程集                                                                                                    |                                                                                                    |
|                                                                                                    | 性伸缩 部署版本(回滚) 租赁信息                                                                                                 |
| 容器组 控制器配置 容器配置 事件 监控 实时日志 弹<br>任务 ————————————————————————————————————                                                                                                    |                                                                                                    |
| 容器组         控制器配置         容器配置         事件         监控         实时日志         弹           任务                                                                                                    |                                                                                                    |
| 容器组         控制器配置         容器配置         事件         监控         实时日志         弹           定时任务         容器组:         confluence× <t< td=""><td></td></t<>                                                                                                    |                                                                                                    |
| 在务     容器组 控制器配置 容器配置 事件 监控 实时日志 弹       定时任务     容器组:       容器组     Confluence×       容器组     Started Container confluence       服务账户                                                                                                    | 27 分钟前                                                                                                    |
| 任务<br>定时任务<br>空器组 控制器配置 容器配置 事件 监控 实时日志 弾<br>容器组<br>の<br>容器组<br>服务账户<br>距 版务配置<br>単 1<br>Pulling Pulling image "dev-registry.tenxcloud.com/system_com                                                                                                    | 27 分钟前<br>Itainers/confluence-server:7.12.0" 27 分钟前                                                               |
| 任务<br>定时任务<br>定时任务<br>容器组<br>密器组<br>服务账户<br>E 服务配置<br>> 网络管理                                                                                                    | 27 分钟前<br>ntainers/confluence-server:7.12.0" 27 分钟前<br>//system_containers/confluence-server:7.12.0" 27 分钟前       |

● **审计信息查看**:在"安全和运维--平台运维--操作审计--审计记录",选择"容器云/容器应用/模版应用"、相应租 户、项目后点击"立即查询"

|                                          |    | 管理工作台               |        |               |                         |           |                |        | ŝ       | • 云原生应用市场     | admin<br>系统管理员 |
|------------------------------------------|----|---------------------|--------|---------------|-------------------------|-----------|----------------|--------|---------|---------------|----------------|
| 服务全局 - 不要求项目                             | 选择 | 容器云 / 容器… > Zs-olm  | ~      | gaozh (gaozh) | ~ 送择操作                  | 类型 🖌 选择状态 |                | ·始日期 ~ | 结束日期    | □ 立即查询        | €刷新            |
| 安全和运维                                    |    |                     |        |               |                         |           |                |        |         | 共27 条 🧹 1     | / 2 >          |
| 中口运维 口 大屏驾驶舱                             | v  | 时间                  | 持续时间   | 操作类型          | 对象及类型                   | 项目        | 集群名            | 状态     | 发起者     | 源 IP          |                |
| 强作审计     审计记录                            | ^  | 2021-07-22 13:22:41 | 262 毫秒 | 删除            | 类型:模板应用<br>对象:confluen  | gaozh     | 普通集群: 默认集<br>群 | ❷ 成功   | 8 admin | 192.168.4.179 |                |
| 审计分析                                     |    | 2021-07-22 09:30:21 | 421 毫秒 | 删除            | 类型:模板应用<br>对象:wordpres  | gaozh     | 普通集群: 默认集<br>群 | ❷ 成功   | 8 admin | 192.168.4.179 |                |
| <ul><li>④ 平台数据备份</li><li>⑤ 源报表</li></ul> | ÷  | 2021-07-21 19:32:38 | 195 毫秒 | 删除            | 类型:模板应用<br>对象:wordpress | gaozh     | 普通集群: 默认集<br>群 | ◎ 成功   | 8 admin | 192.168.4.179 |                |
| 应用监控                                     |    | 2021-07-21 19:11:01 | 310 毫秒 | 删除            | 类型:模板应用<br>对象:wordpress | gaozh     | 普通集群: 默认集<br>群 | ◎ 成功   | 8 admin | 192.168.4.179 |                |
| La 口心旅好<br>區 事件管理                        | ~  | 2021-07-21 18:31:31 | 309 毫秒 | 删除            | 类型:模板应用<br>对象:wordpress | gaozh     | 普通集群: 默认集<br>群 | ◎ 成功   | 8 admin | 192.168.4.179 |                |
| △。 应用告警<br>□ 监控面板                        | Ŷ  | 2021-07-21 18:09:35 | 291 毫秒 | 删除            | 类型:模板应用<br>对象:wordpress | gaozh     | 普通集群: 默认集<br>群 | ❷ 成功   | 8 admin | 192.168.4.179 |                |